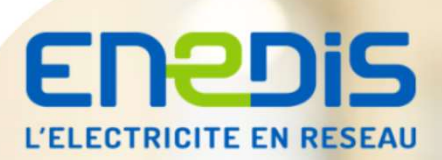

### **L'application mobile Enedis à mes côtés** Sigeif – CCSPL du 15 mars

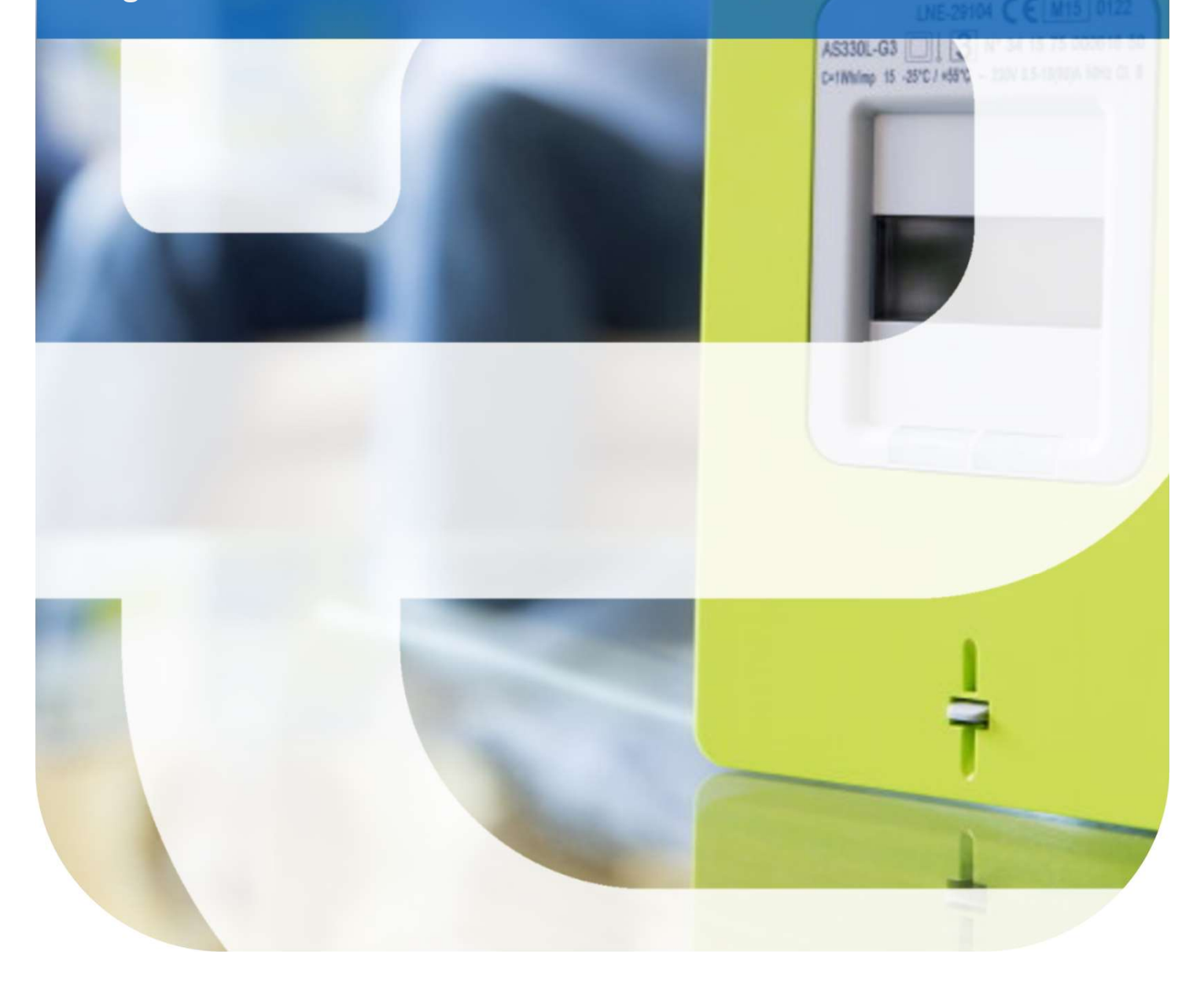

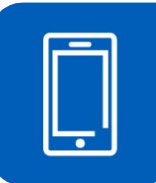

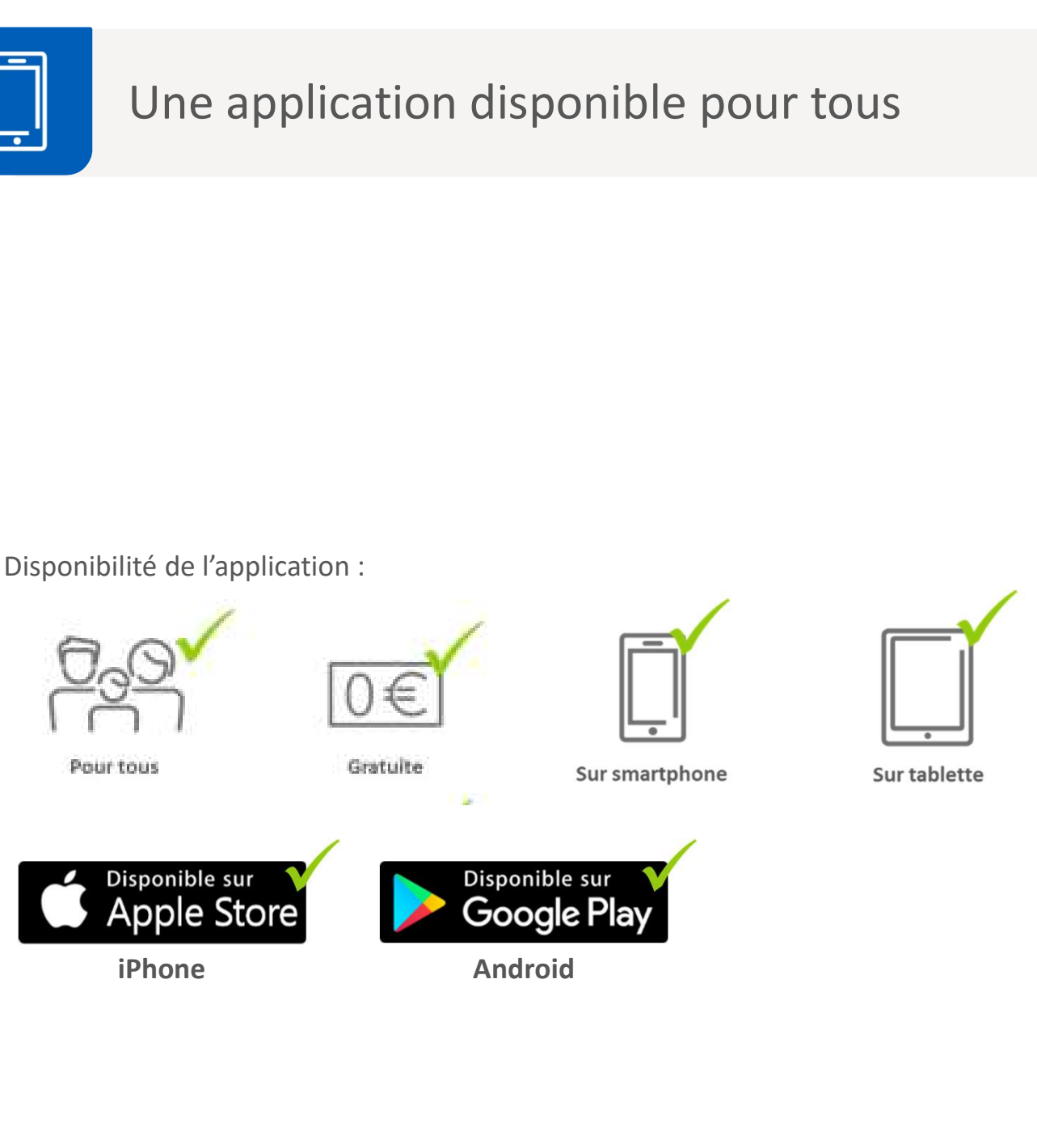

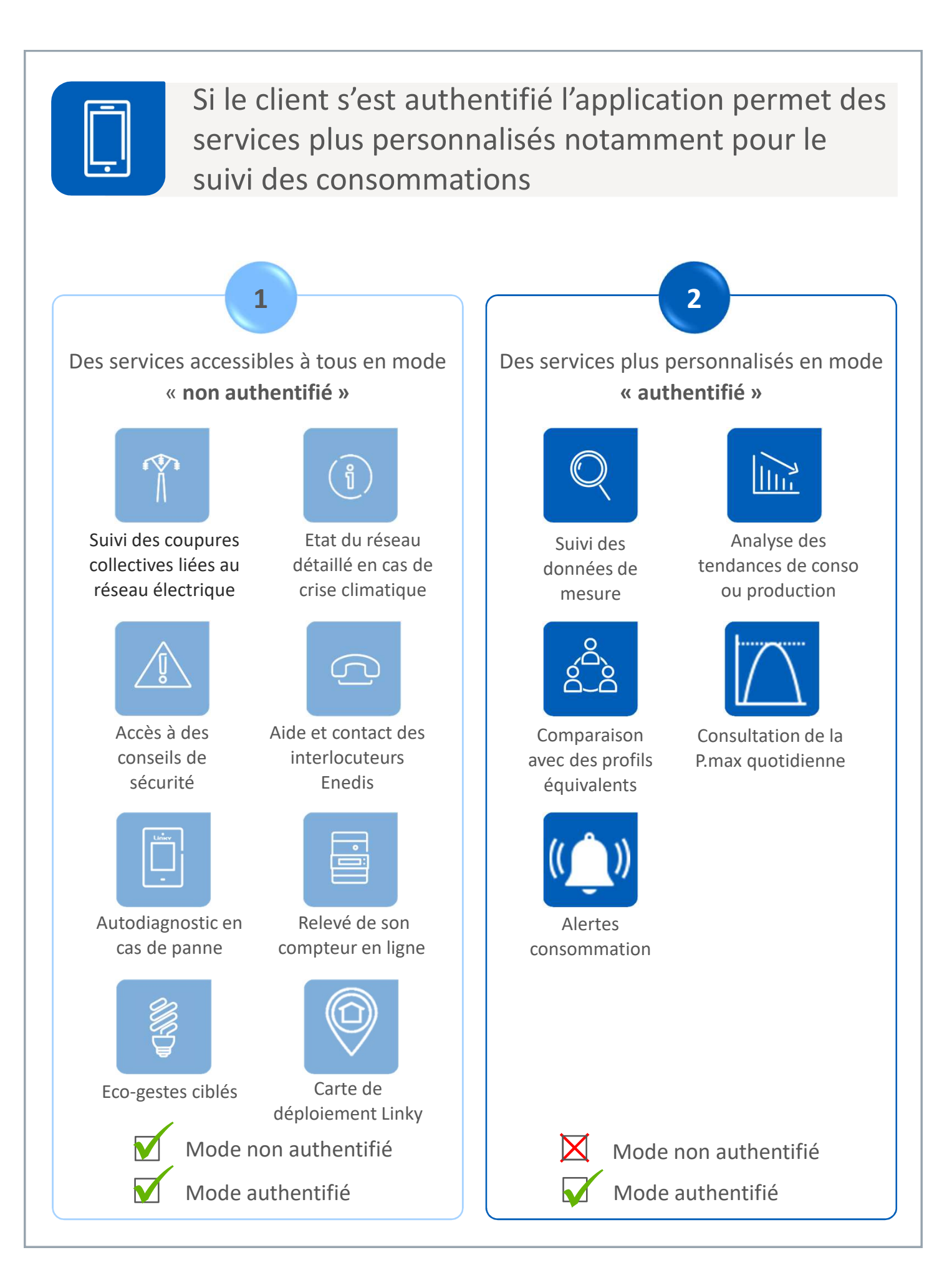

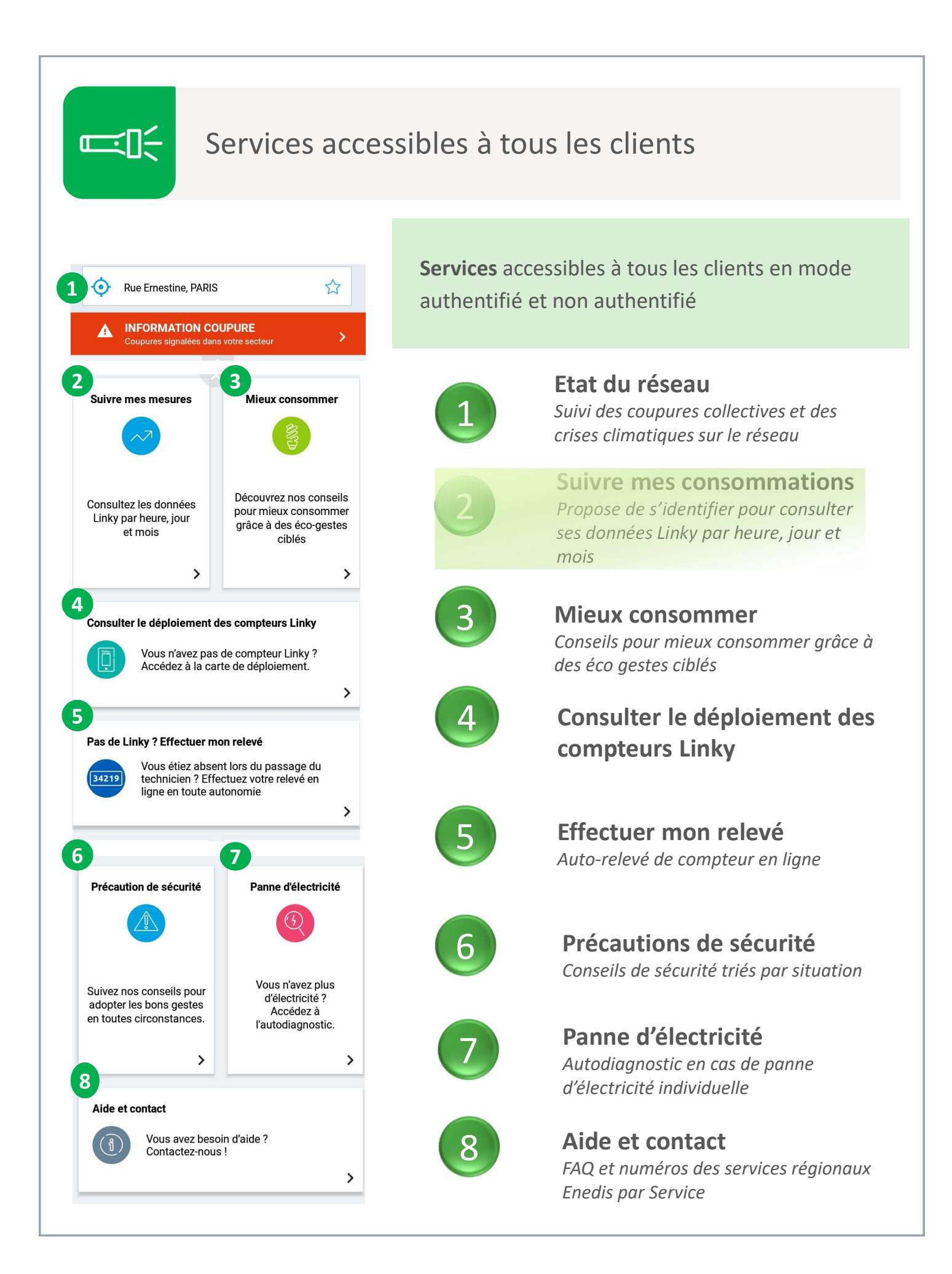

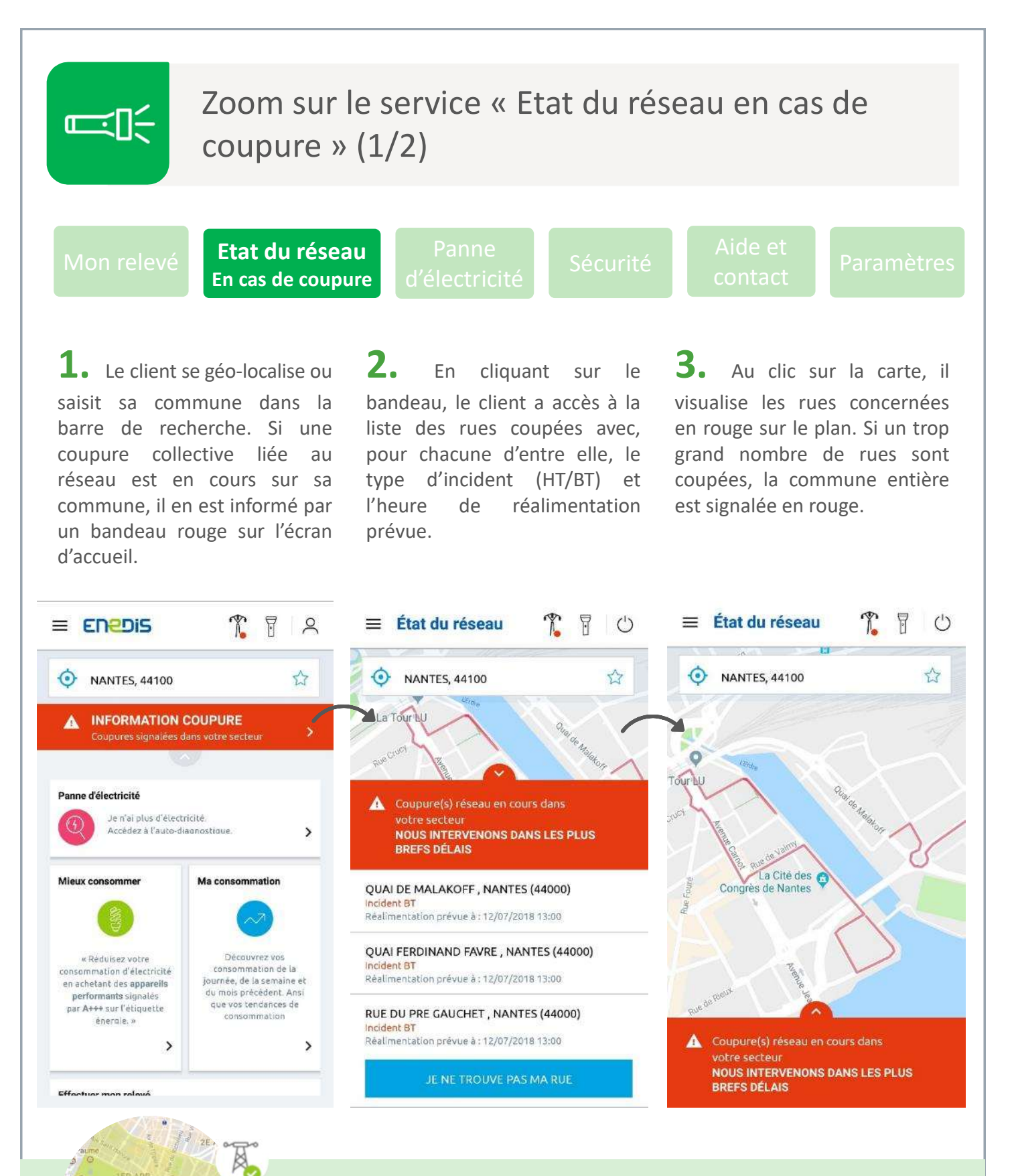

Lorsqu'il n'y a **aucune coupure collective sur la commune**, le bandeau d'information est **vert**. Au clic sur le bandeau, la commune s'affiche en vert sur la carte.

d'Orsay

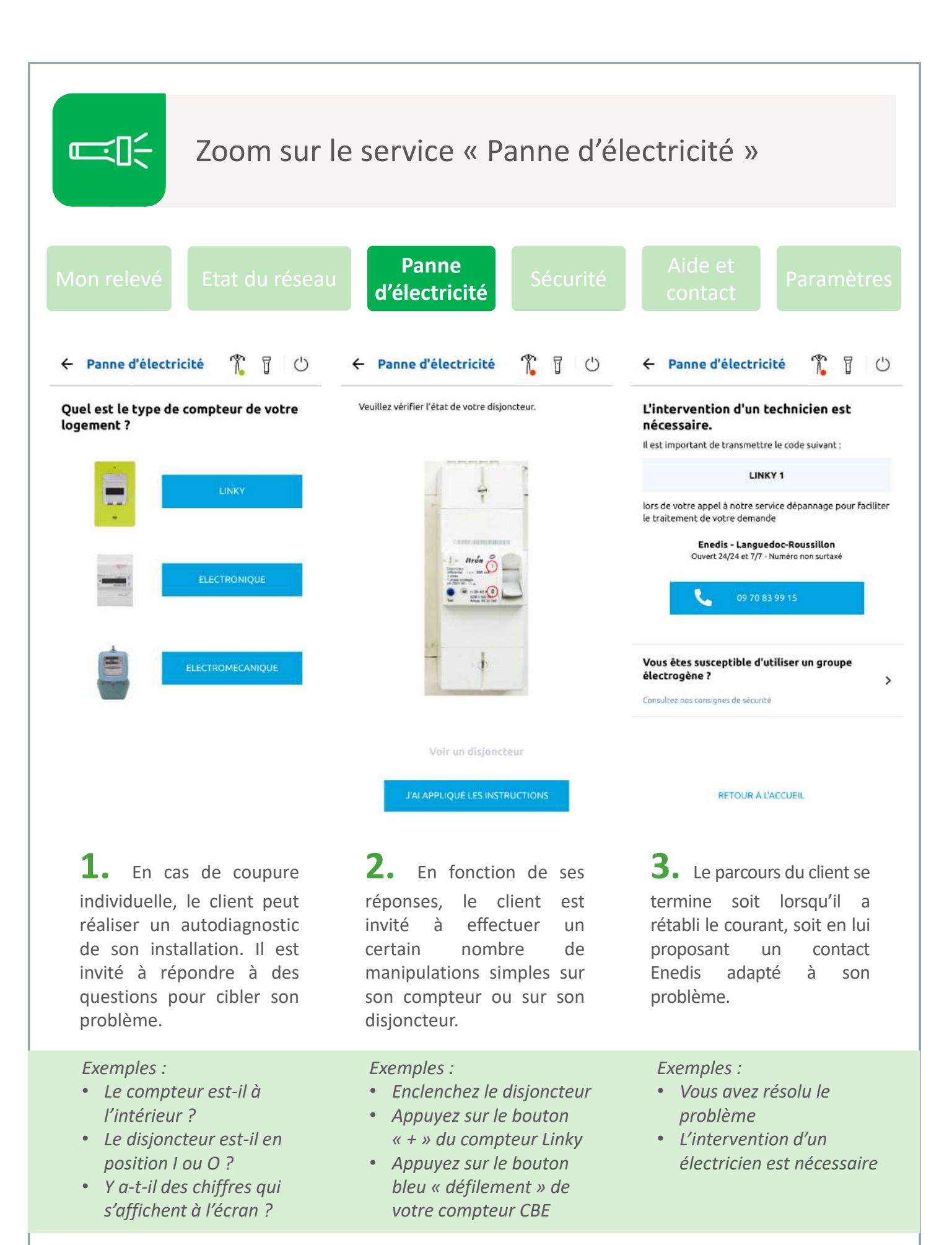

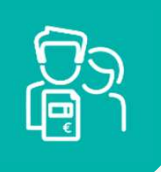

## En mode authentifié le client a accès aux données de son compteur

La page d'accueil d'un client authentifié fait apparaître 2 services supplémentaires : le bloc compteur et l'ajout de compteur. L'accès aux autres services reste apparent

1 7 8 0 MONTREUIL, 93100 A **RESEAU ELECTRIQUE OK** 2 Ajouter un compteur PDL 12345678901234 Vous souhaitez 6,40 kWh consulter les 3 informations liées à votre compteur ? consommés hier. 18 avenue Villemain 75014 PARIS > > Panne d'électricité Effectuer mon relevé 4 Λ Vous n'étiez pas là Vous n'avez plus lors du passage d'électricité ? technicien? Accédez à l'autodiagnostic. Effectuez votre relevé en ligne. 5 > > Mieux consommer Aide et contact (1) 5 Découvrez nos Vous avez besoin d'aide. Contactez -nous ! conseils pour mieux consommer 6 grâce à des éco-gestes ciblés > > Le compteur Linky Pour connaître la date de mise en place du compteur Linky dans votre commune, accédez à la carte de déploiement >

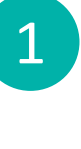

Bloc(s) compteur Il y a autant de bloc qu'il y a de compteur rattachés. Voir page suivante

En mode authentifié, le bloc est affiché si un compteur

Ajouter un compteur Ouvre une page du navigateur

Effectuer mon relevé Autodiaanostic en cas de panne d'électricité individuelle

En mode authentifié, le bloc est affiché si aucun compteur n'est rattaché ou si au moins 1 compteur non communiquant est rattaché

Panne d'électricité Diagnostic en cas de panne d'électricité individuelle

Mieux consommer Des conseils pour réduire sa consommation d'électricité

#### Aide et contact

CGU, mentions légales et charte d'usage des données personnelles

#### Le compteur Linky

Carte de déploiement du compteur Linky

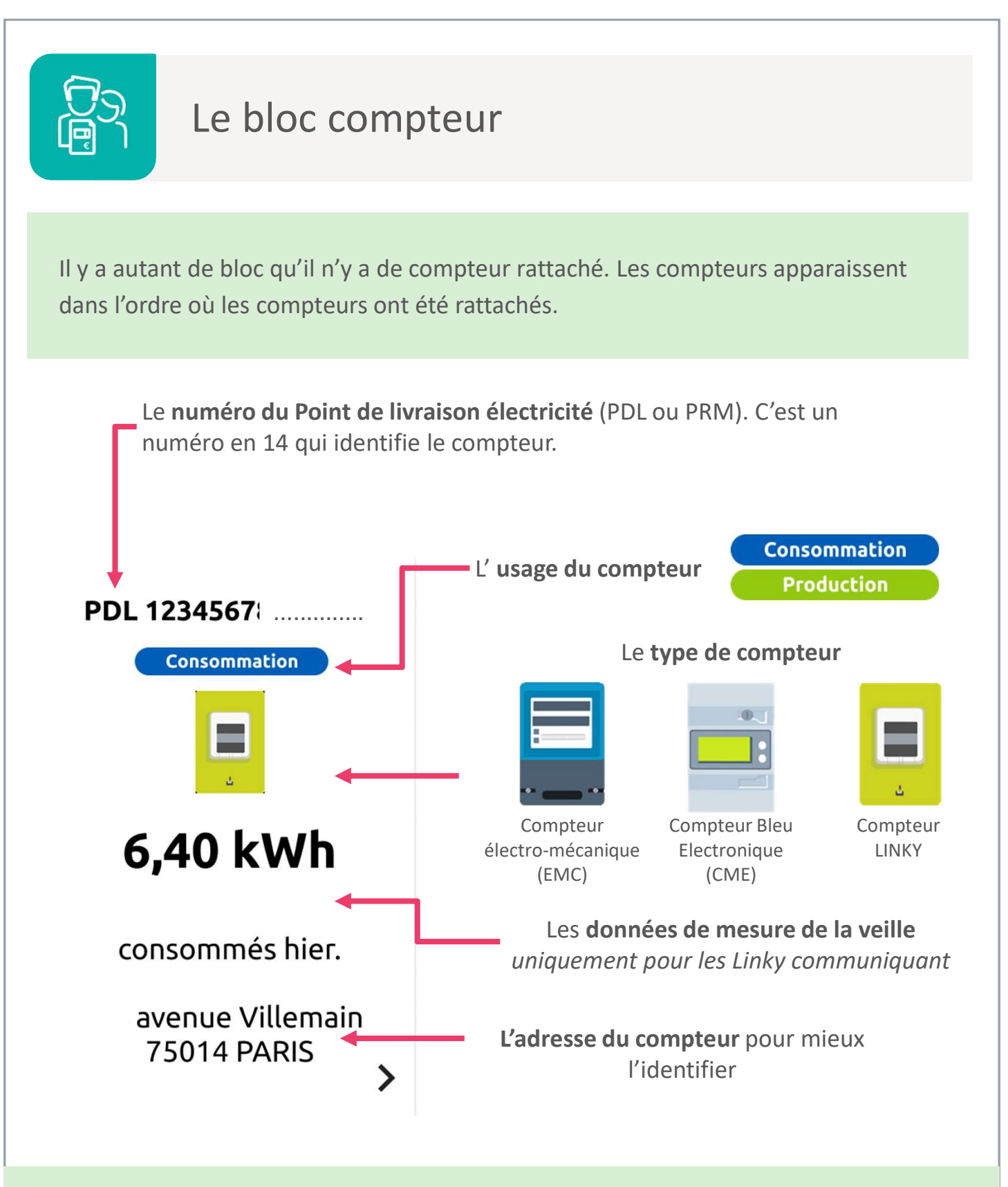

Au clic sur le bloc, la page suivante s'affiche :

- Si c'est un Linky Communiquant, Mes données de mesure par jour du compteur sélectionné
- Sinon la page « Mes informations » du compteur sélectionné

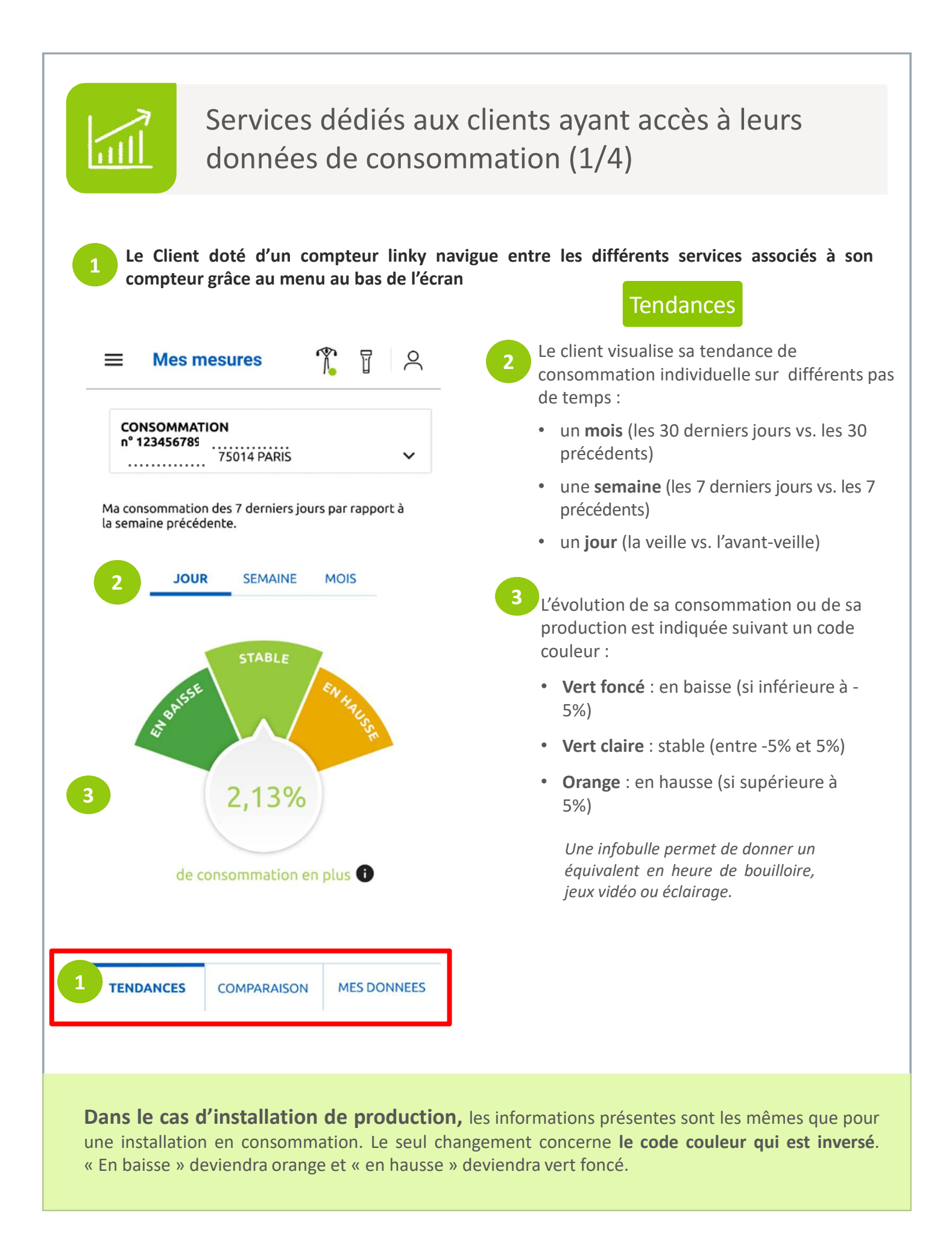

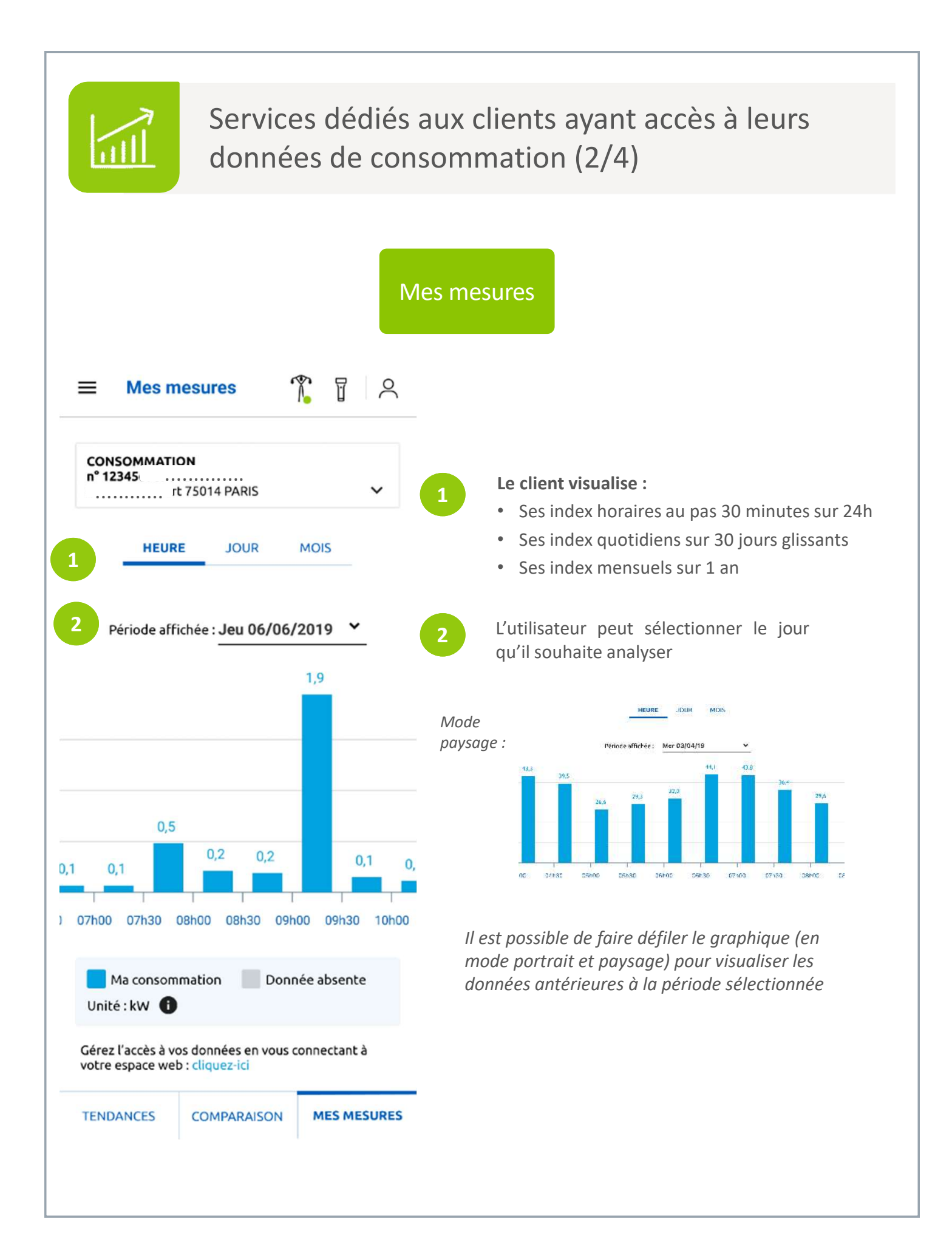

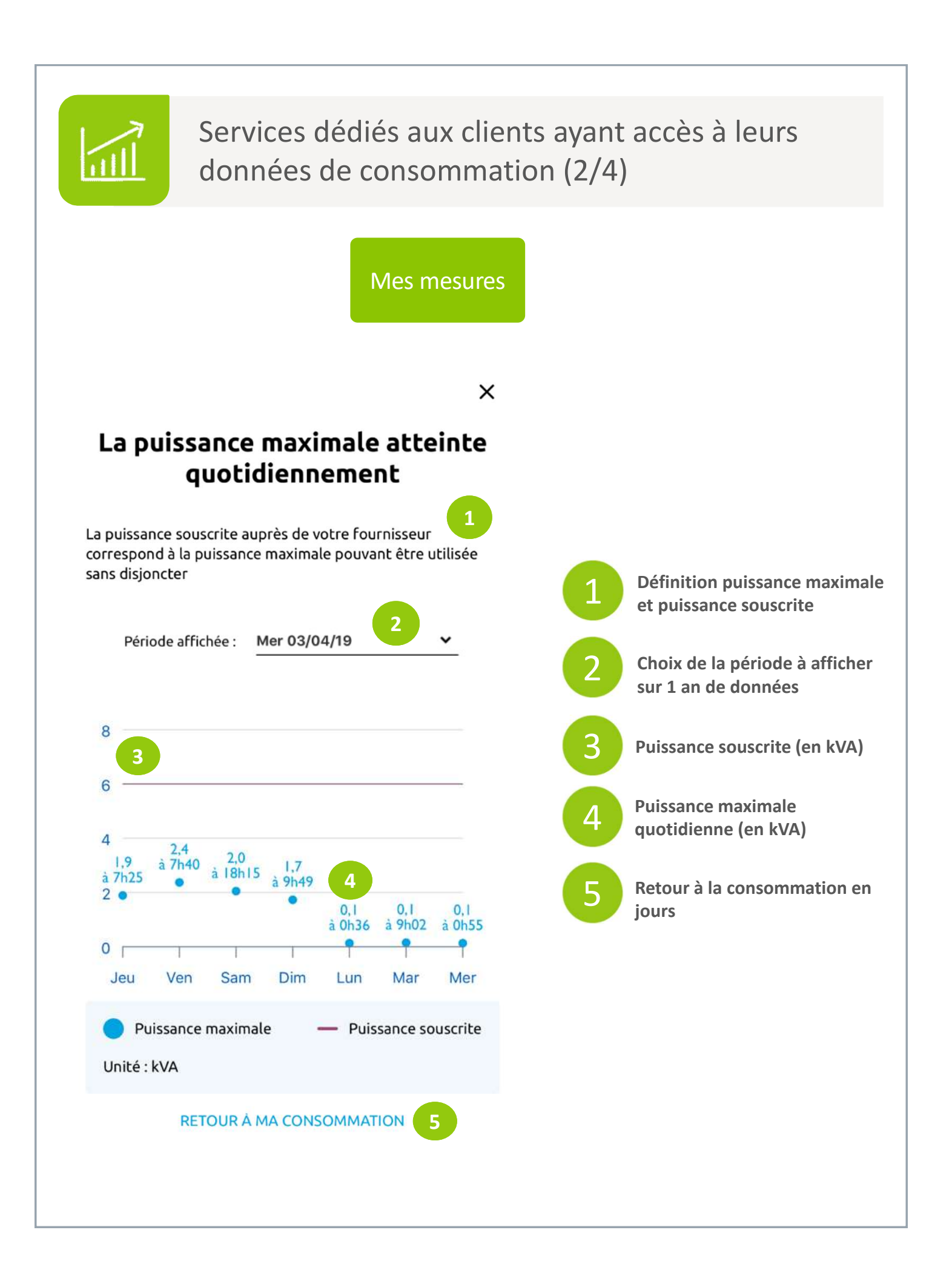

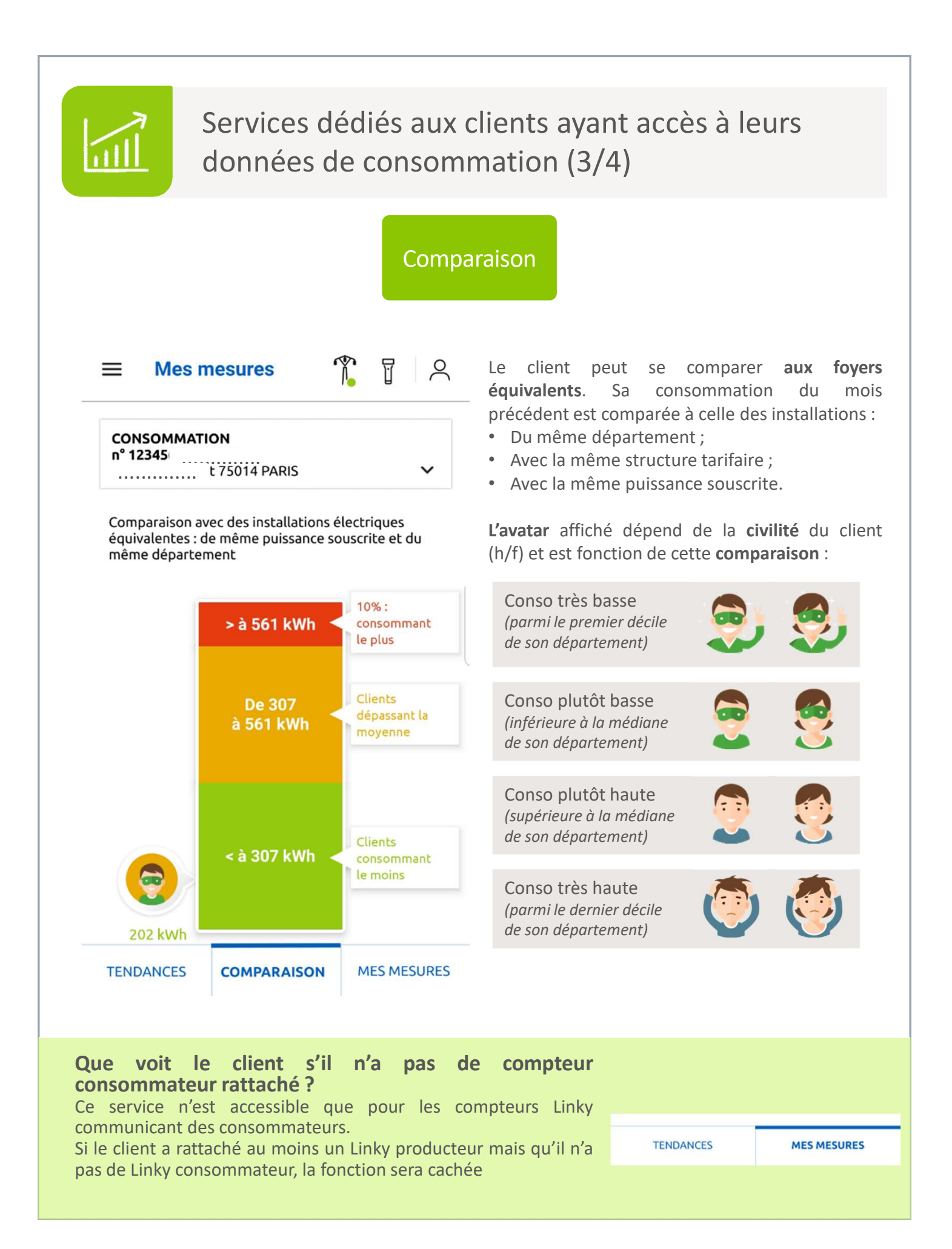

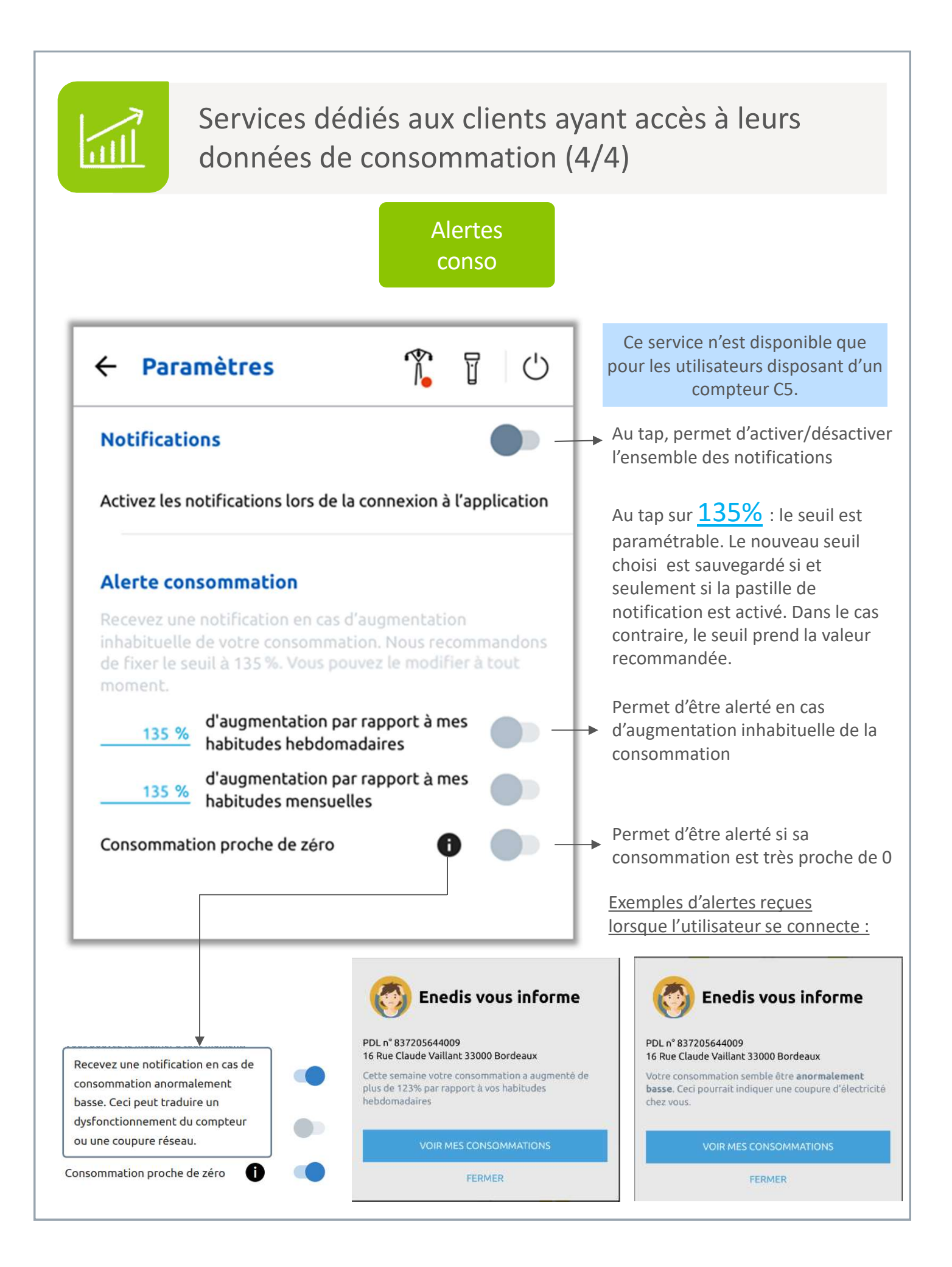

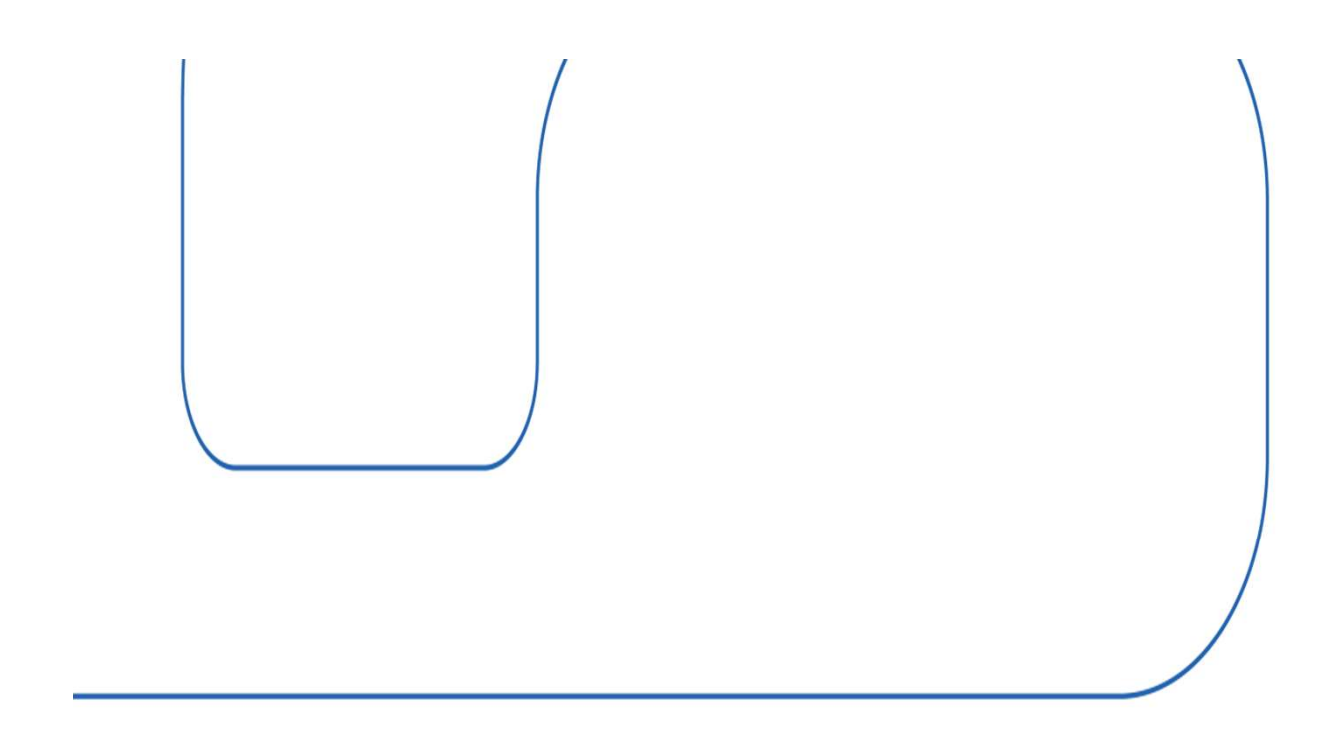

ANNEXES

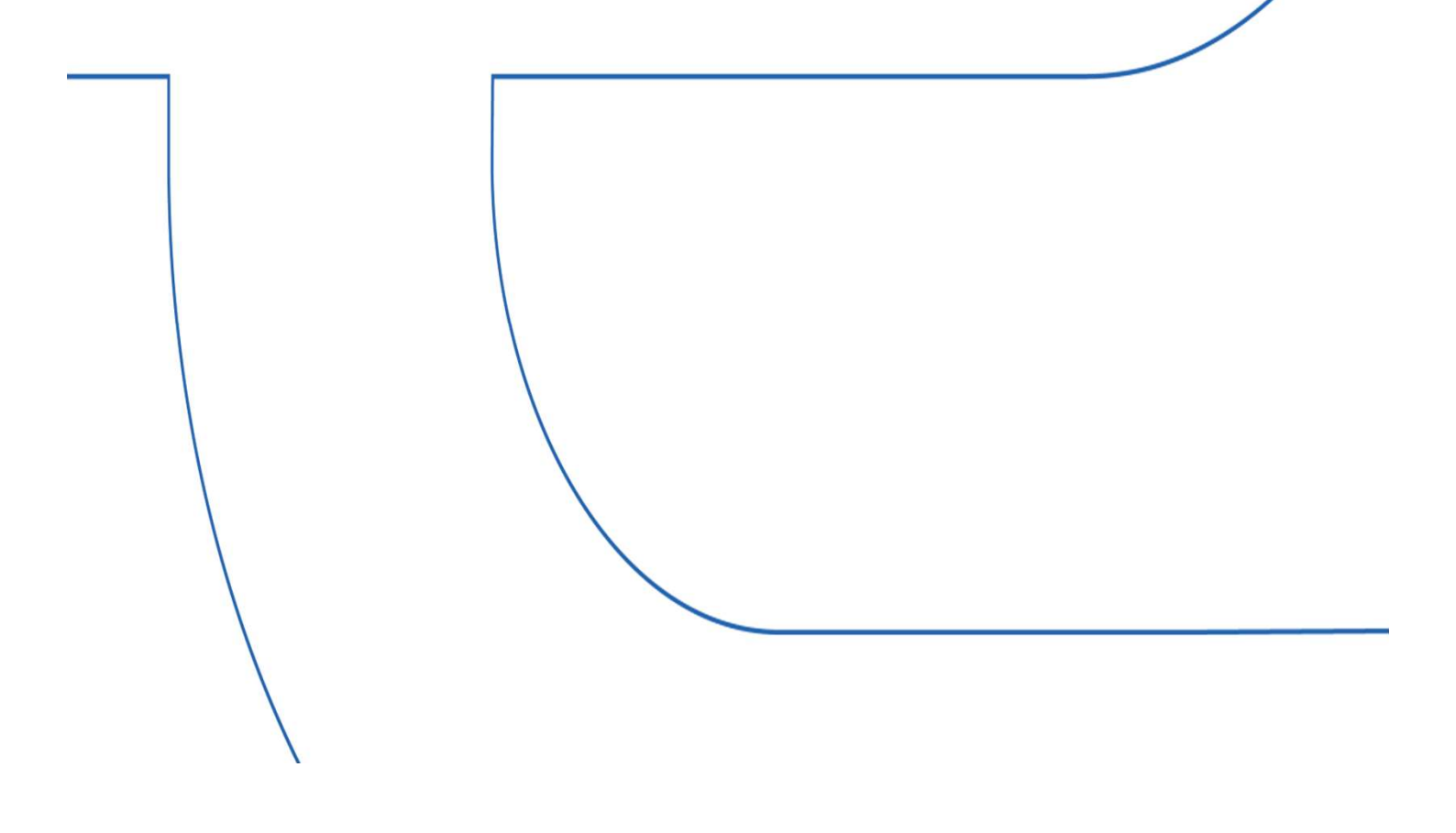

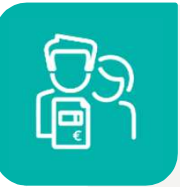

# Les accès au service dépende de la situation du clients

les services auxquels le client a accès dépendent de sa situation :

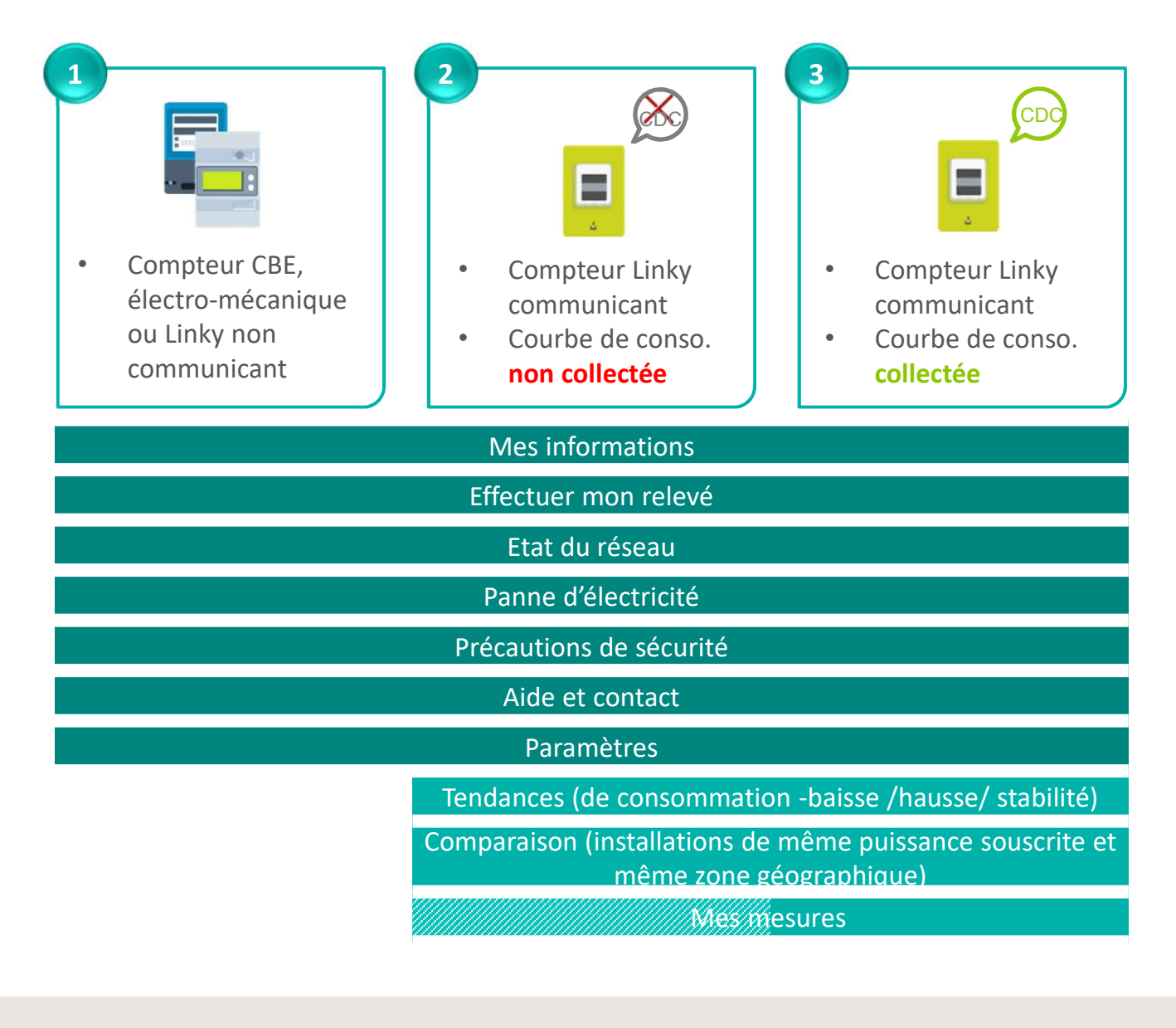

Services accessibles à tous les clients

Services accessibles aux clients ayant accès à leurs données de consommation

*Service disponible partiellement (données hebdomadaires et mensuelles seulement)*